### Kompetansemodulen for LIS (Leger i Spesialisering) | side 1 Lynguide – for LIS

Formålet med Kompetansemodulen er å gi systemstøtte til dokumentasjon av spesialistutdanningen. Mer informasjon og opplæring om Kompetansemodulen finner du i:

- Brukerveiledninger i DocMap samling (<u>DS13140</u>)
- Campus e-læring om «IKT-verktøy for LIS»
- Sjekk kurstilbud i kurskalender eller ta kontakt med lokal systemforvalter. Opplæring gis for øvrig av egen leder.

Ved oppstart i helseforetak vil LIS få tildelt nye planer fra det nye foretaket (inkl. i spesialiseringsperiode). Tilsvarende plan med alle aktiviteter fra tidligere foretak er synlig under «Tidligere arbeidssted» for LIS, veileder og leder. Godkjente læringsmål vil være synkronisert og også godkjent i den nye planen. I Del 2/3 jobbes det med LA under de læringsmål som skal tas i dette HF og sendes til godkjenning der.

## Prosess for dokumentasjon av spesialistutdanningen for LIS

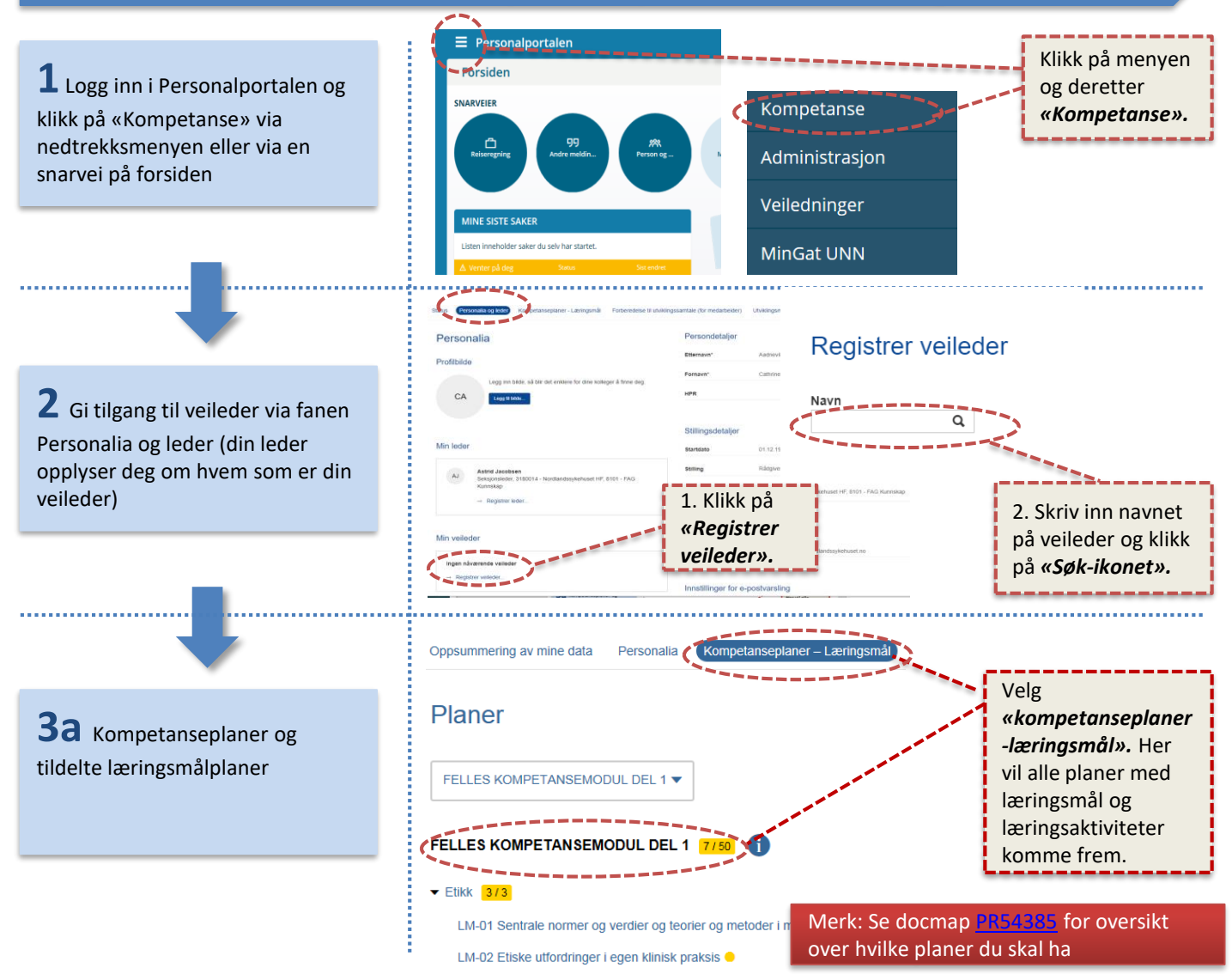

### Kompetanseportalen for LIS (Leger i Spesialisering) | side 2 Lynguide – for LIS

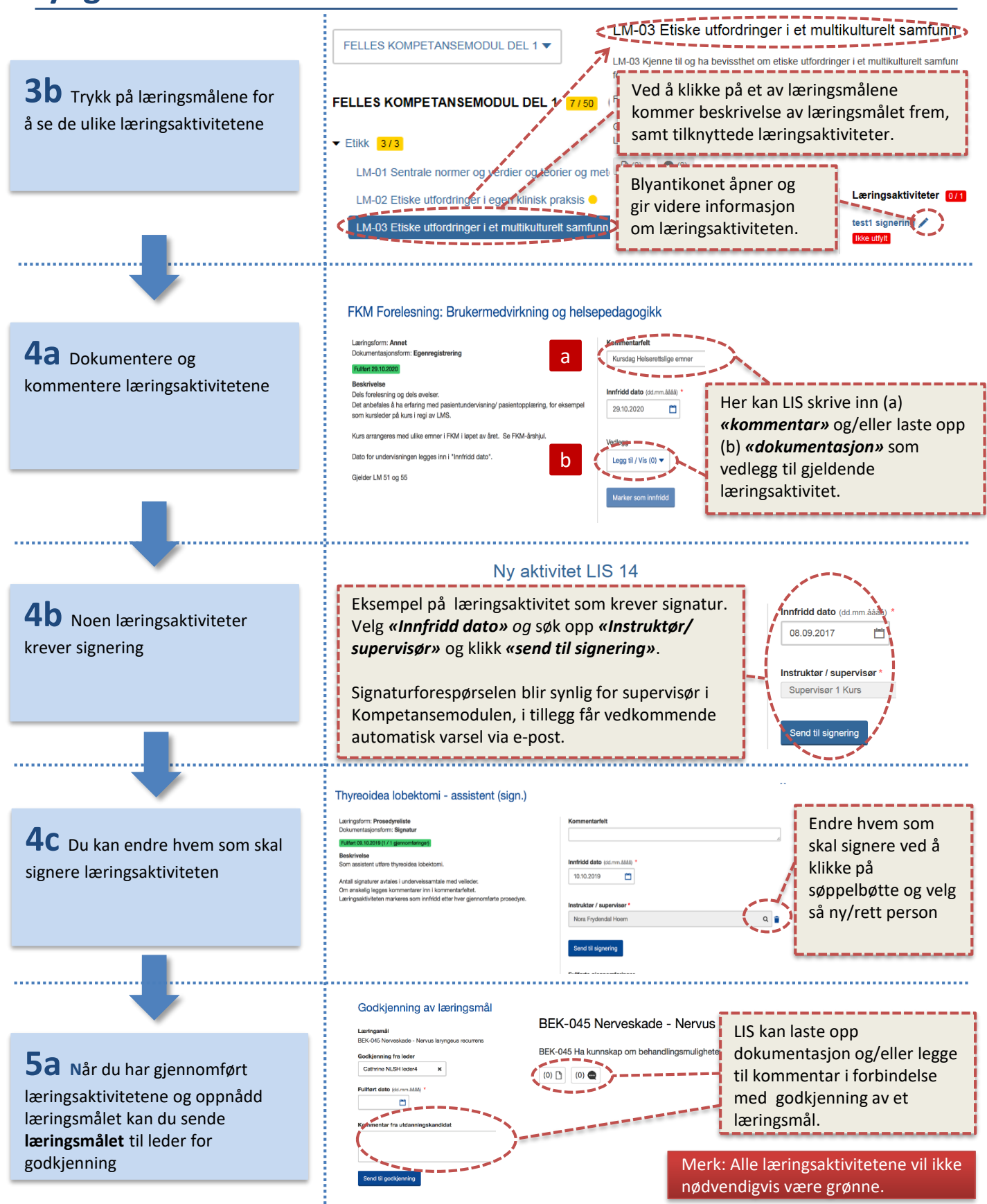

# Kompetanseportalen for LIS (Leger i Spesialisering) | side 3 Lynguide – for LIS

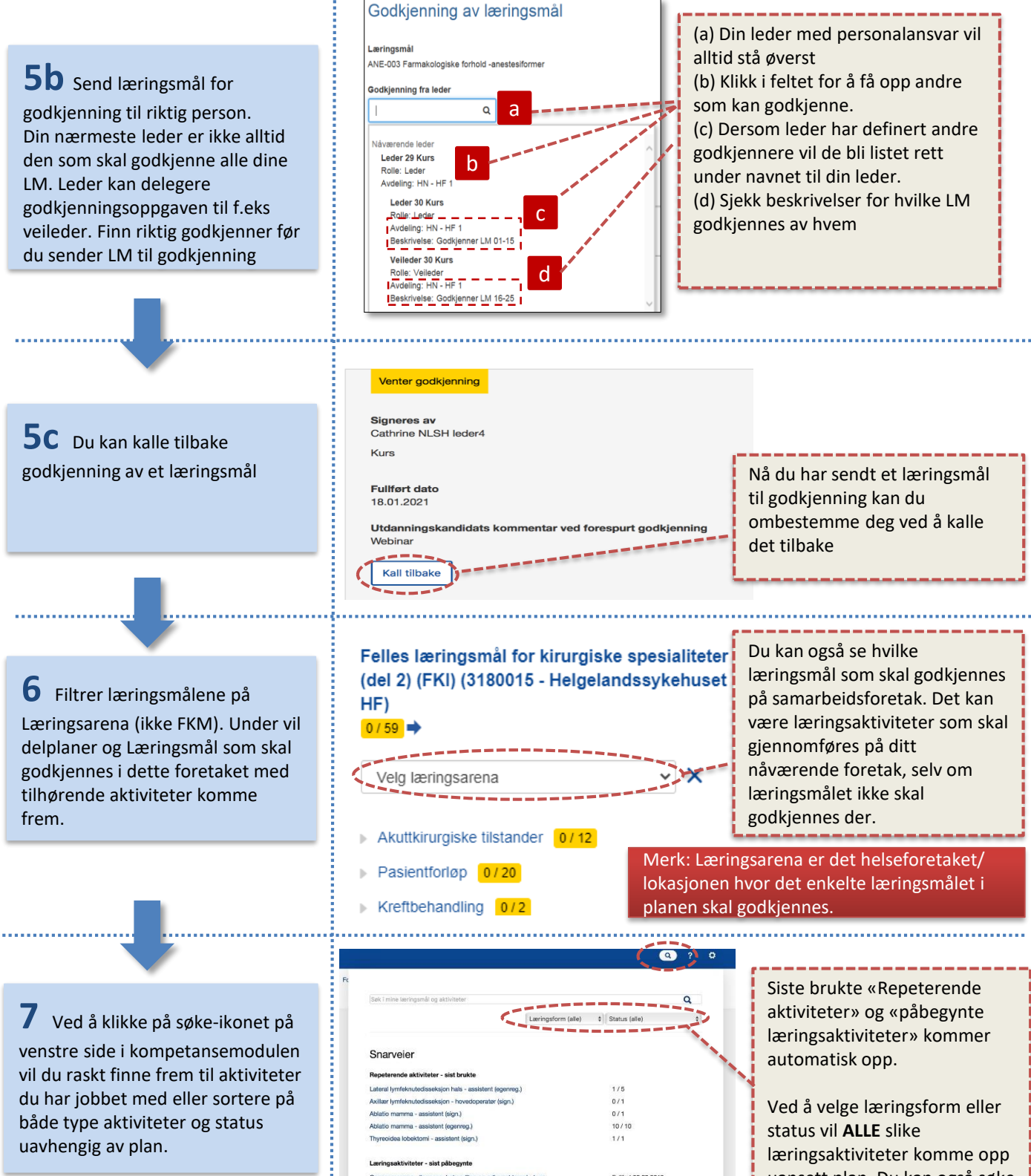

Cancer mamma, diagnose, behandling og adju Endokrin kirurai - kurs isk og rekons div brystkirurgi - kurs Itralyd hals for kirurger - kurs

Fullført 30.09.2019 Fullfort 07.10.2019 kke utfylt lkke utfyl

uansett plan. Du kan også søke direkte på deler av navnet.

## Kompetanseportalen for LIS (Leger i Spesialisering) | side 4 Lynguide – for LIS

8 Til veiledningene skal man forberede og oppsummere samtalene

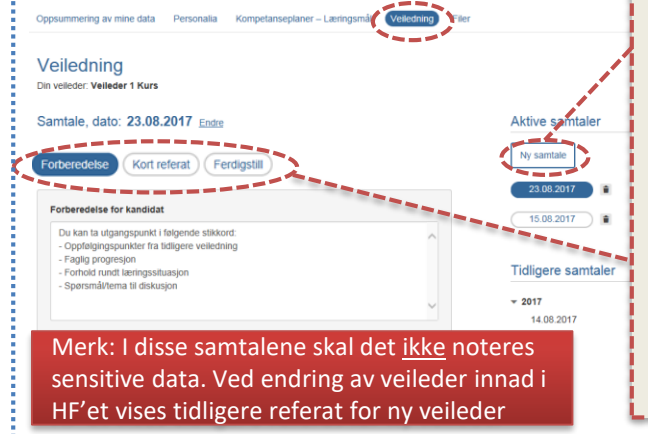

Både LIS og veileder kan opprette nye samtaler og det er mulig å ha flere aktive samtaler samtidig. LIS og veileder kan gjøre notater i feltet for kort referat inntil samtalen er ferdigstilt. <u>Veileder har</u> <u>ansvar for å ferdigstille</u>.

Referatet kan ikke endres når det er ferdigstilt.

#### Systemstøtte:

Finnmarkssykehuset: Linda Isaksen Kompetansemodulen2@hn.helsenord.no

Helgelanssykehuset: Morten Forsjord Morten.Forsjord@helgelandssykehuset.no Nordandssykehuset: Grethe Brobakk Cathrine Aadnevik Kompetansemodulen@nordlandssykehuset.no

Universitetssykehuset Nord-Norge: Kompetansemodulen@unn.no